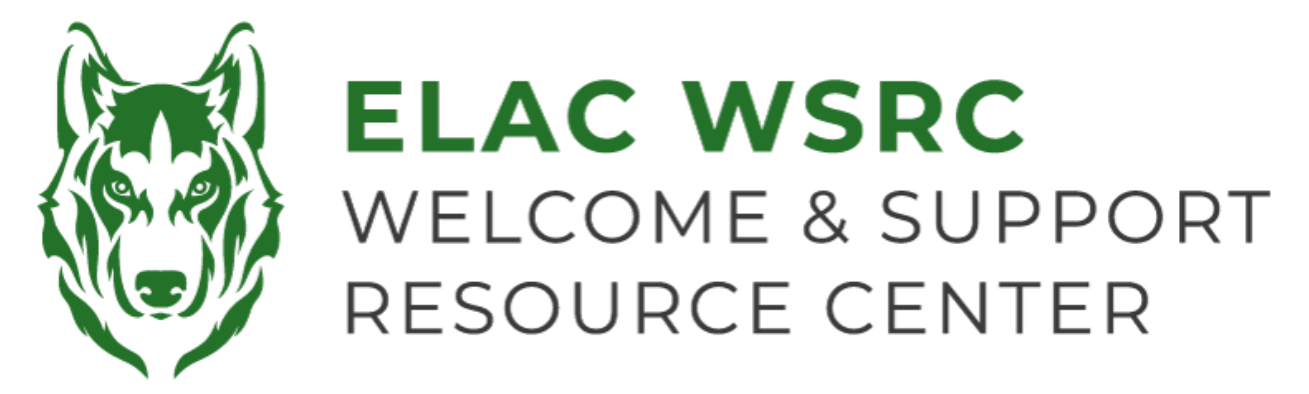

## **ELAC: Accessing Unofficial Transcripts**

- 1. Sign into your student portal: <u>https://mycollege.laccd.edu</u>
- 2. Click on "Academic Records"

|                                          | Academic Records                                                                    |                          |                              |
|------------------------------------------|-------------------------------------------------------------------------------------|--------------------------|------------------------------|
|                                          |                                                                                     |                          | Student Homepage             |
|                                          | East                                                                                |                          | Course History               |
|                                          | College                                                                             |                          | 🐻 View Grades                |
|                                          | oonege                                                                              |                          | View Unofficial Transcript   |
|                                          |                                                                                     |                          | Cfficial Transcript Requests |
|                                          |                                                                                     |                          | Enrollment Verification V    |
| 3. Select "View Unofficial Transcript" 🧹 |                                                                                     |                          | 📄 Display Major              |
| 4                                        | . For Report Type, select "Unoffi                                                   | Home College Change Form |                              |
|                                          |                                                                                     |                          | Petition To Graduate         |
|                                          | View Report New Request Report Type Unofficial Transcript  Information For Students |                          | E Academic Honors and Awards |
|                                          |                                                                                     |                          | Available Transcripts        |
| ľ                                        |                                                                                     |                          | Tiew Transfer Credit Report  |
|                                          |                                                                                     |                          |                              |
|                                          |                                                                                     |                          |                              |

To view reports, your device should allow popups and have a PDF viewer.

5. Select "Submit" at the top-right

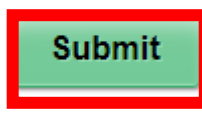

6. Once you select "Submit", a pop-up window should show up with a copy of your Unofficial LACCD Transcripts

Welcome Center Contact: E1-189 Office Phone: 323.780.6800

Email: welcomecenter@elac.edu